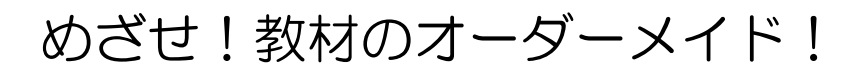

# Finger Board Pro

研修資料

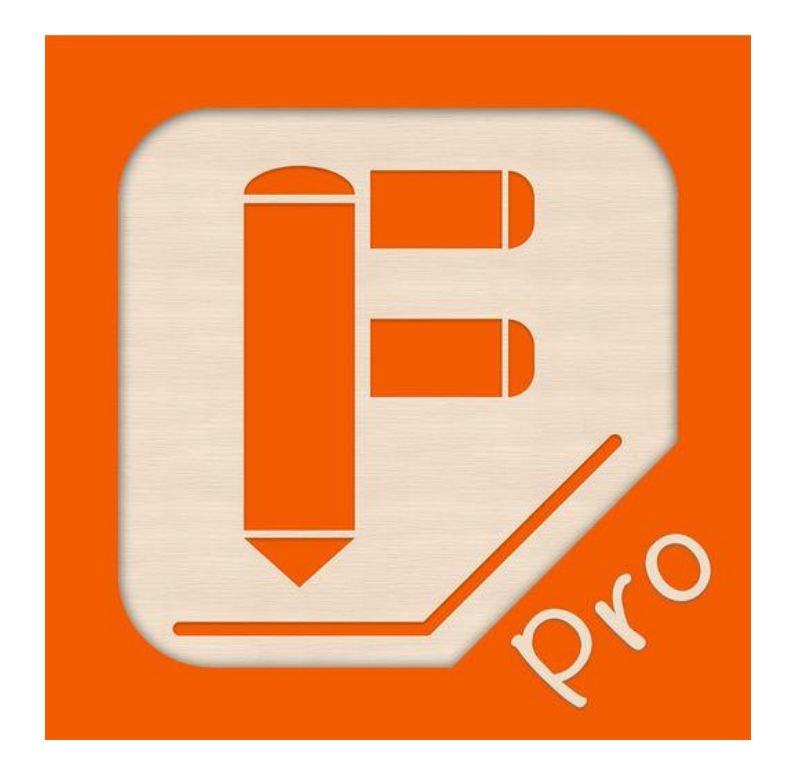

#### 1 はじめに

Finger Board は、学習用教材作成のために開発されたアプリで、制作・提示用と児童・生徒用の2種 類が配信されています。そのうち機能をフルに使える「Finger Board Pro」での教材作り機能について 説明します。下記のリンクにも、画像、動画を用いた詳しいチュートリアルがあります。 http://fingerboard-app.com/

#### 2 操作説明

(1) 右図のアイコンをタップして起動します。すると下のような画面が出ます。

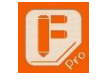

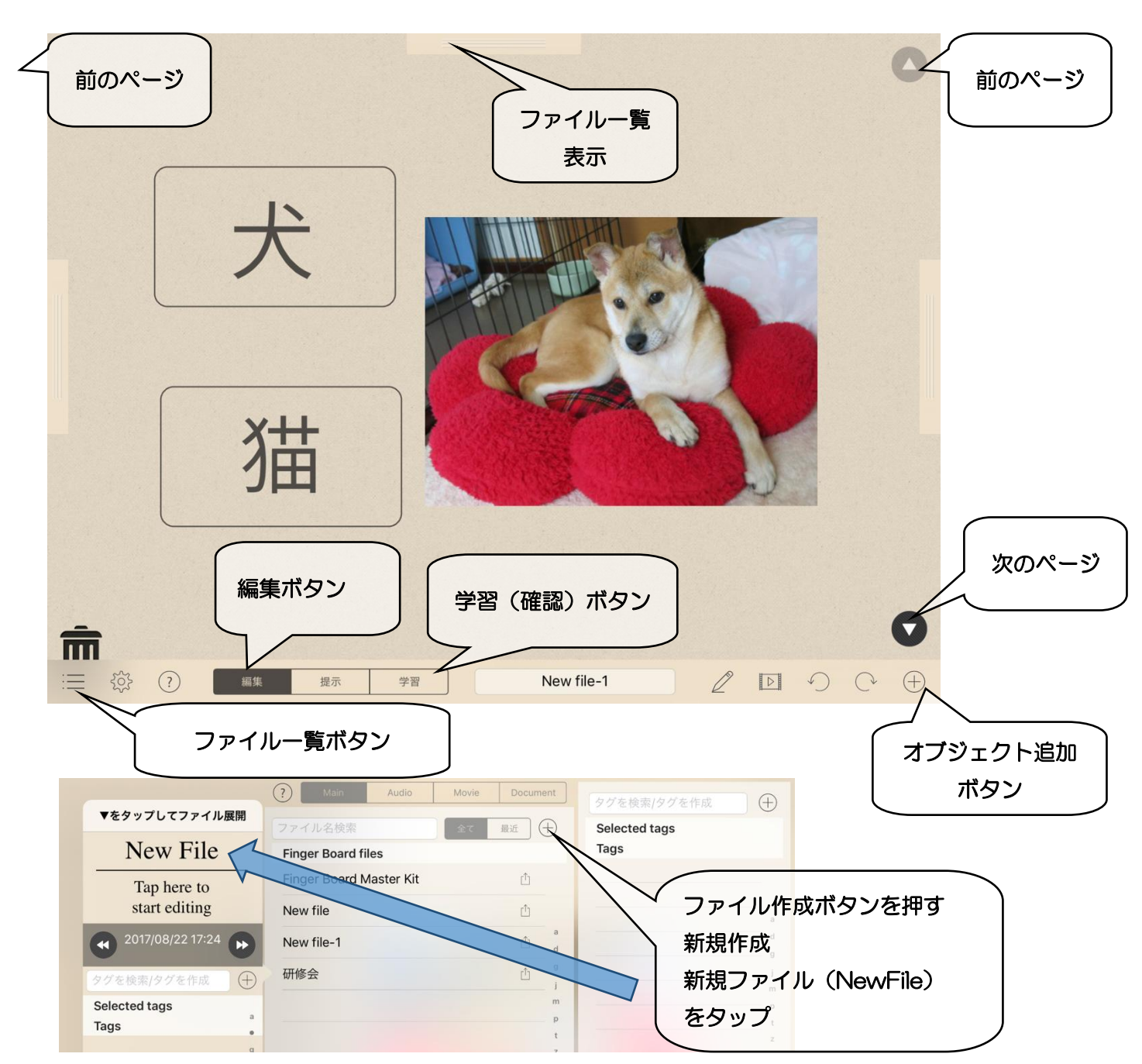

### 3 基本的な使い方

- (1) 絵をタップすると、消えたり現れたりするアプリを作ろう!
  - ① ページ上に図を配置する。

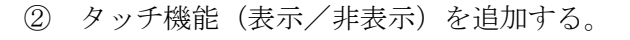

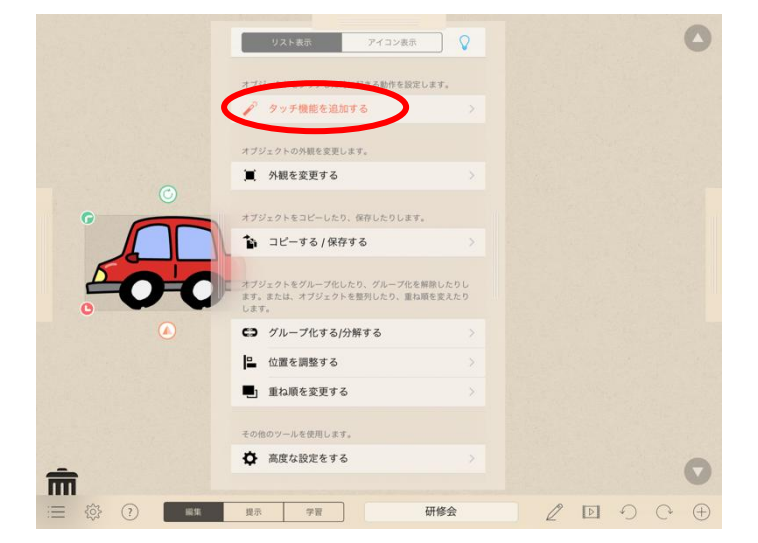

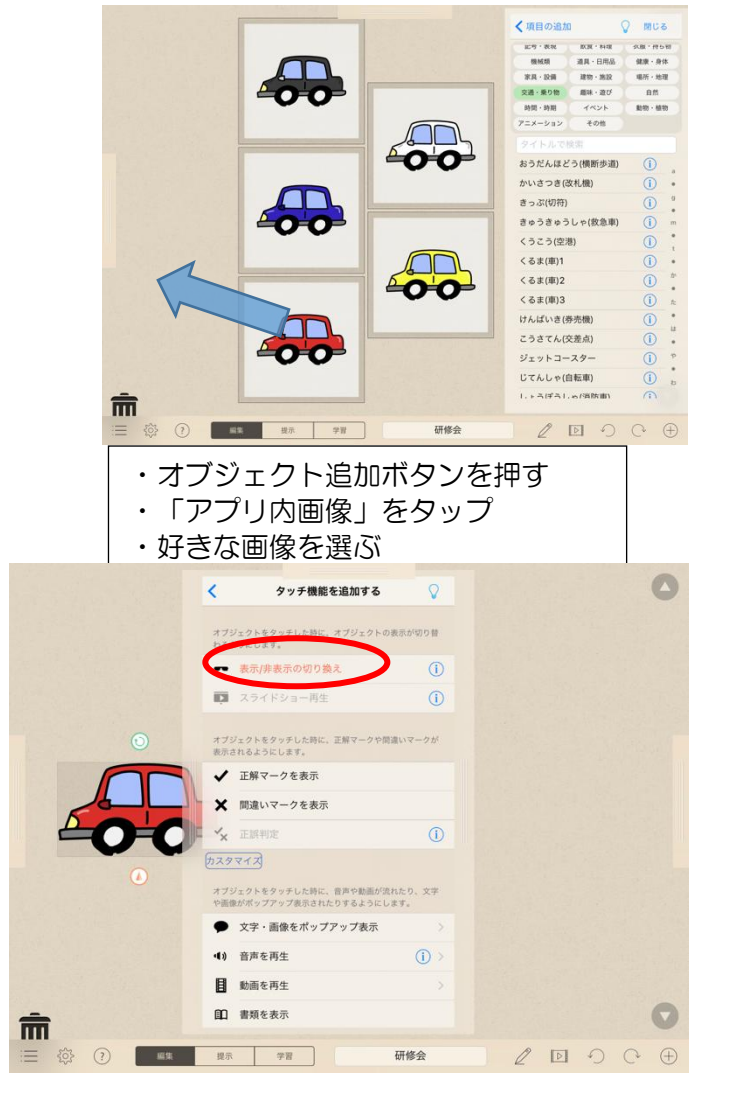

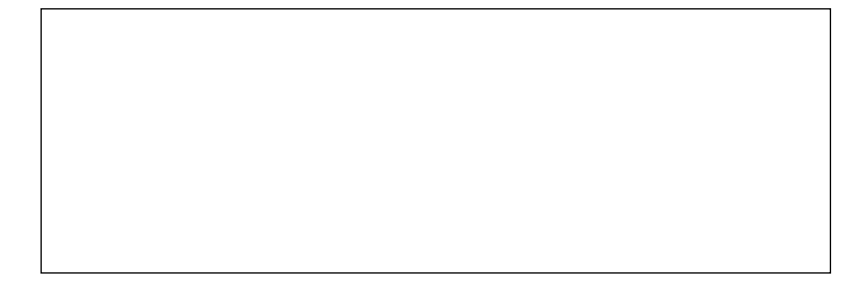

③ 画像をタップすると吹き出しが出てくる。

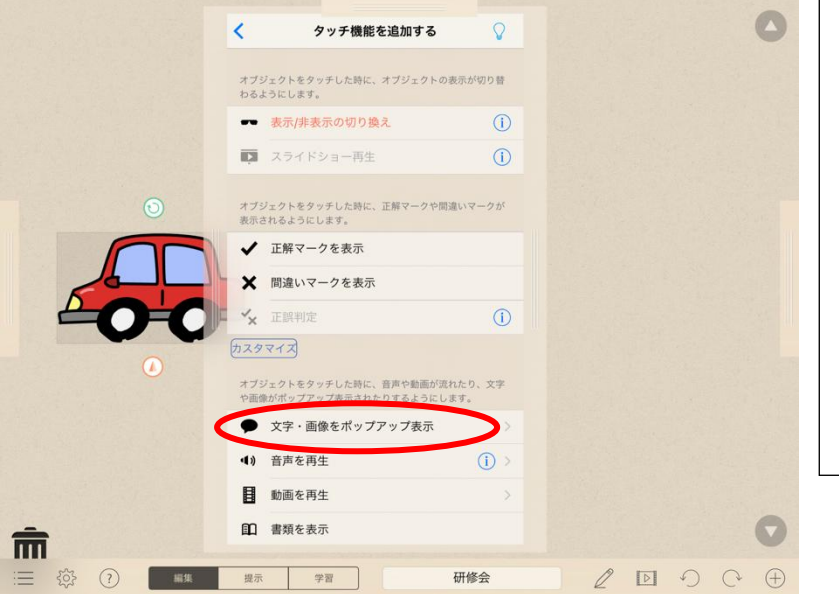

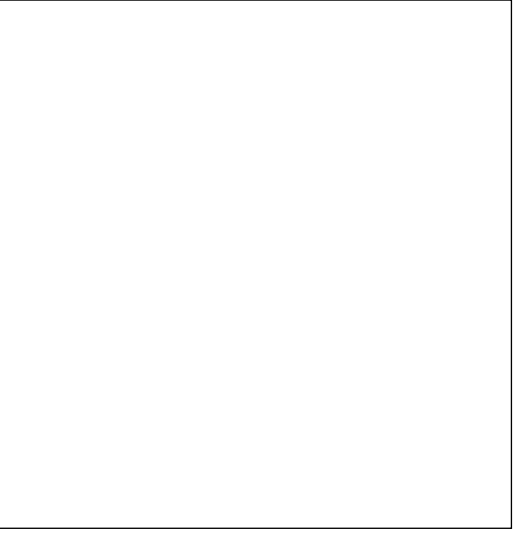

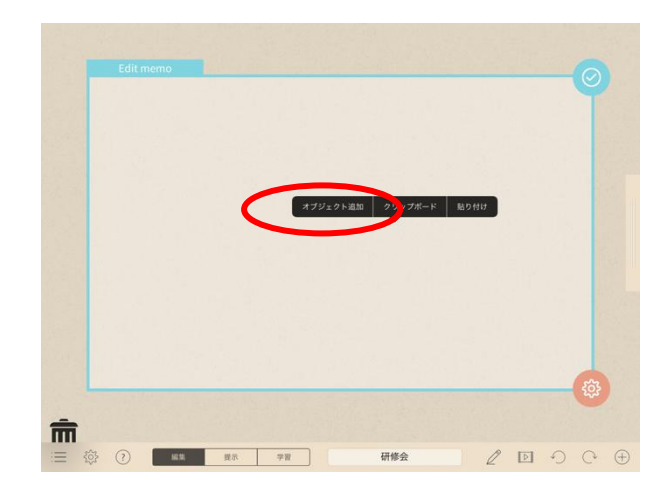

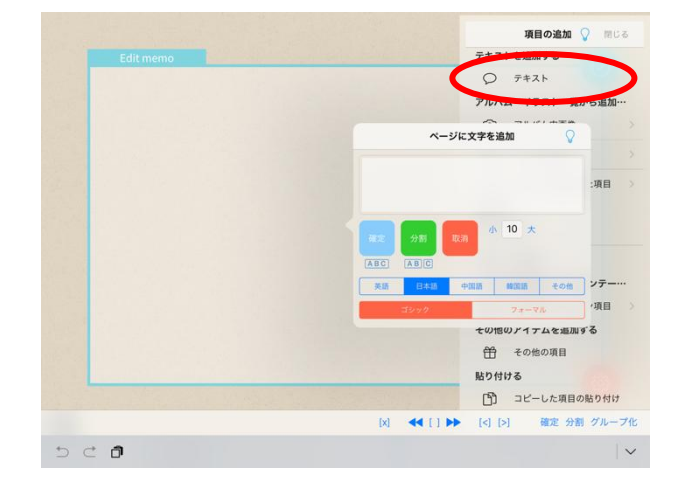

- ④ いろいろ試してみる。
  - テキストを追加する
  - 撮影した写真を挿入する
  - コピーペーストする
  - 音声を再生する

## 4 選択問題をつくろう

|       | く タッチ機能を追加する                                            | ♥         |
|-------|---------------------------------------------------------|-----------|
| ;     | オブジェクトをタッチした時に、オブジェクトの表示が <sup>4</sup><br>わるようにします。     | 刀り替       |
|       | ━ 表示/非表示の切り換え                                           | ()        |
| 0     | スライドショー再生                                               | 1         |
|       | オブジェクトをタッチした時に、正解マークや間違いマー<br>表示されていたのです。<br>正解マークを表示   | -915      |
|       | ★ 間違いマークを表示                                             |           |
|       | ✓★ 正誤判定                                                 | <u>()</u> |
|       | <b>カ</b> スタマイズ                                          |           |
|       | オブジェクトをタッチした時に、音声や動画が流れたり、<br>や画像がポップアップ表示されたりするようにします。 | 文字        |
|       | ● 文字・画像をポップアップ表示                                        |           |
| -0-0- | ◀) 音声を再生                                                |           |
|       | 動画を再生                                                   | >         |
| â     | 1 書類を表示                                                 | O         |
|       | 学習研修会                                                   |           |
|       |                                                         |           |
|       |                                                         |           |

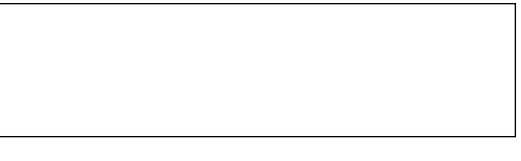

5 マッチング教材をつくろう(正誤判定を使った選択問題)

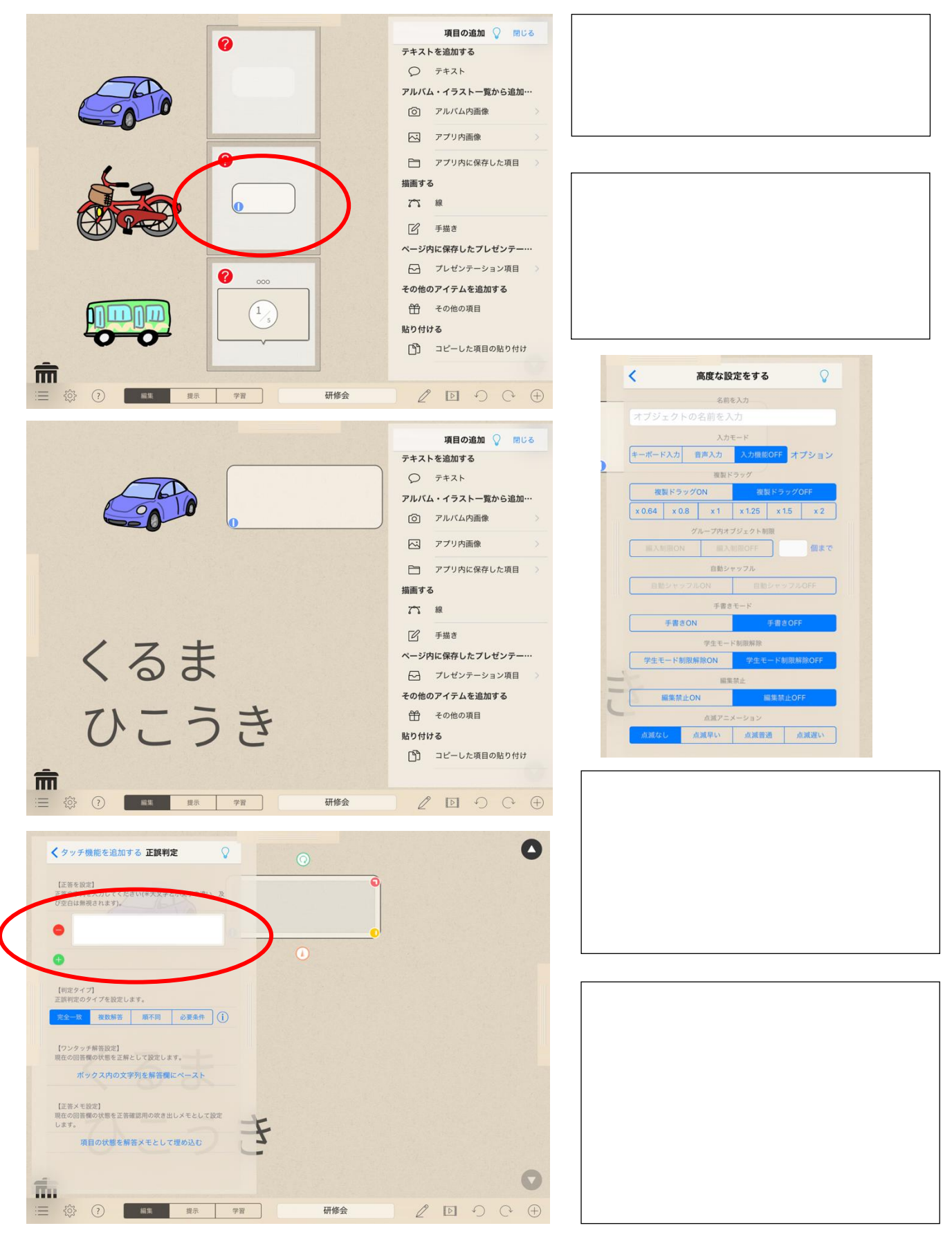